YASKAWA

#### II Ogólnopolski Konkurs Robotyki Przemysłowej

# WARSZTATY YASKAWA

Karolina Krupnicka Product Support Engineer

### Yaskawa Polska

Polski oddział światowego lidera

© 2023 YASKAWA CONFIDENTIAL INFORMATION ALL RIGHTS RESERVED

ASKAW

January 13, 2025

6

YASKAWA

YASKAWA

### **TEACH PENDANT VS SMART PENDANT**

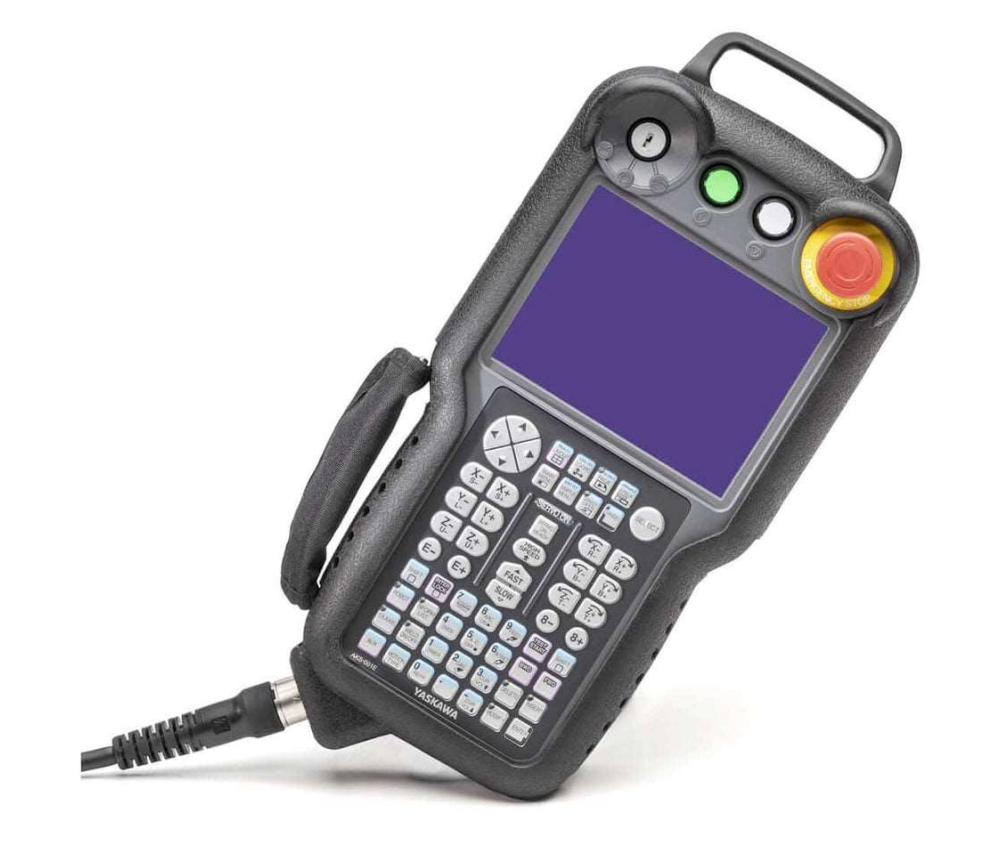

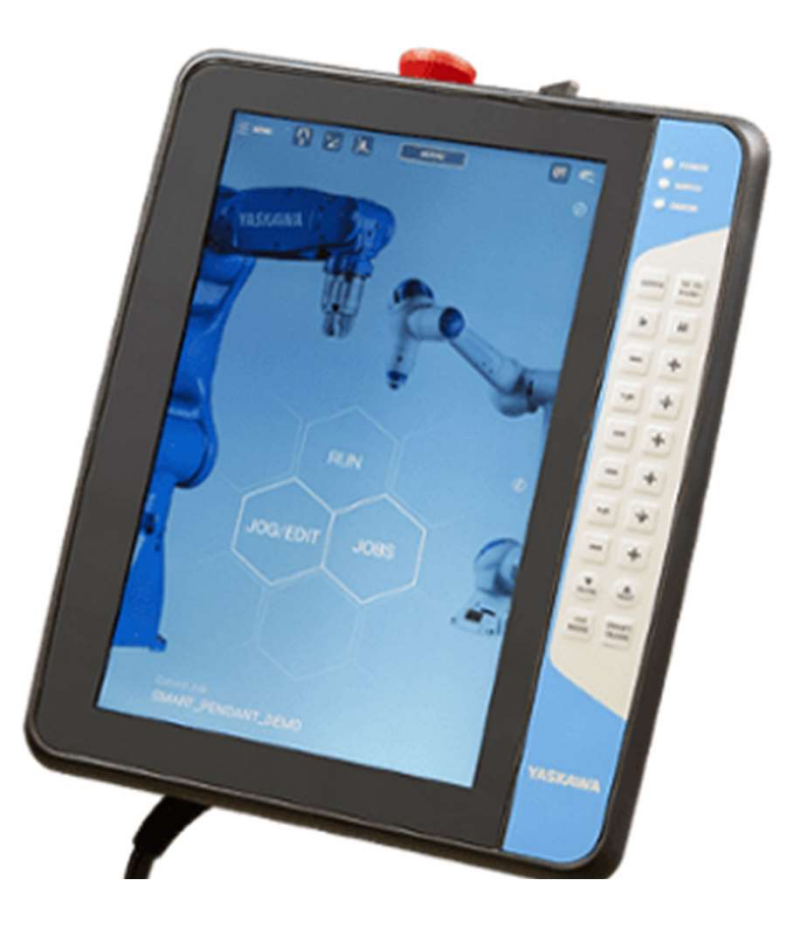

YASKAWA

### **HOME SCREEN**

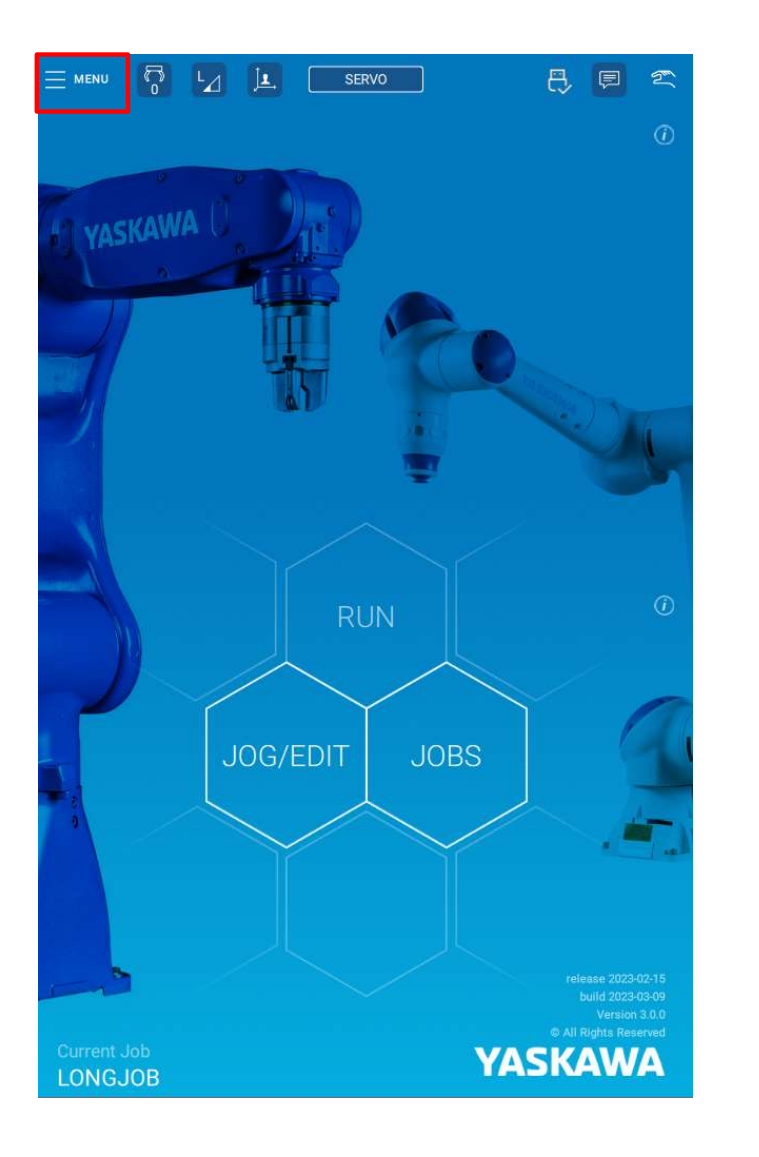

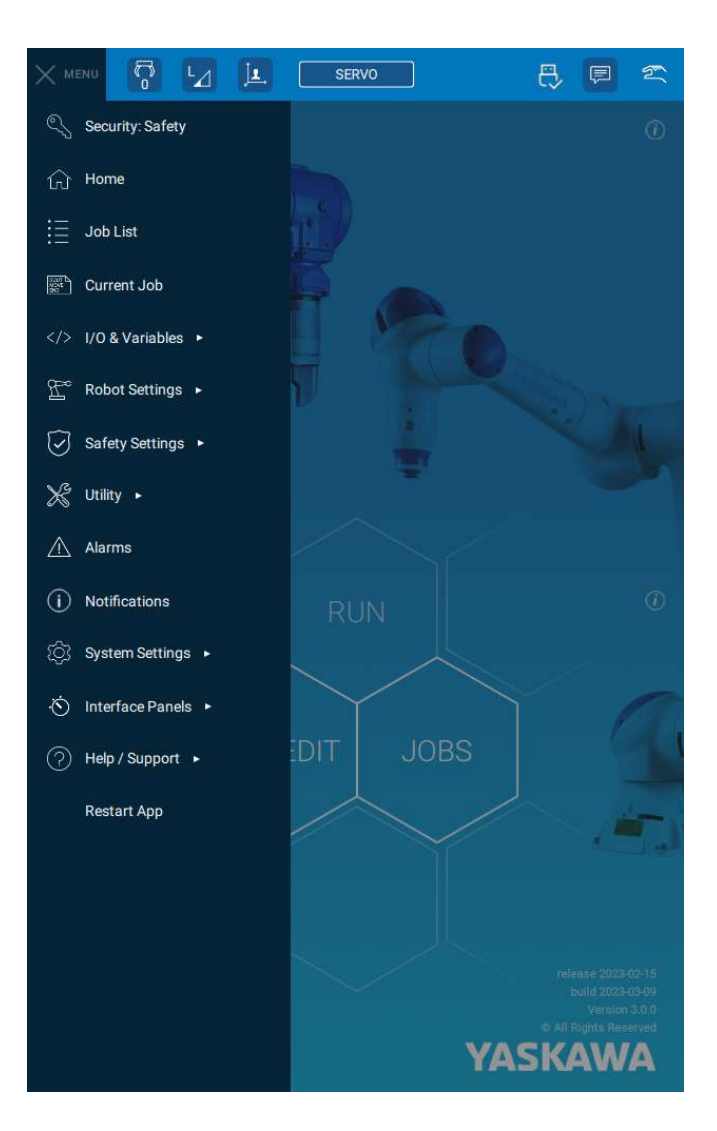

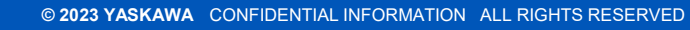

#### YASKAWA

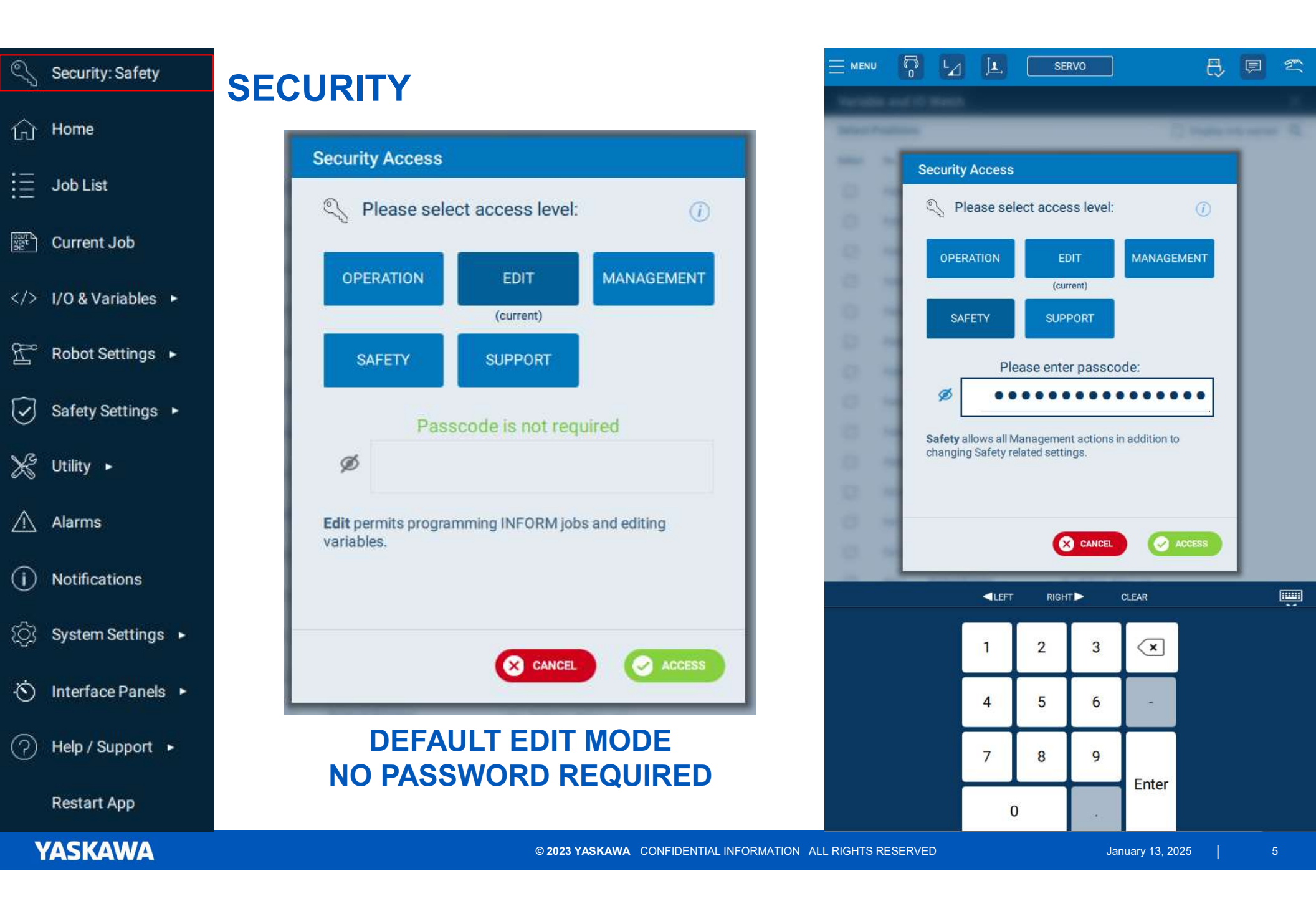

| 🔨 Security: Safety    | JOB LIS             | T & CUF | RRENT              | JOB             |       |                                                                                                    |          |
|-----------------------|---------------------|---------|--------------------|-----------------|-------|----------------------------------------------------------------------------------------------------|----------|
| பி Home               |                     |         |                    |                 |       |                                                                                                    |          |
| Job List              | ← Job List          |         | / JOB Sea          | irch by name    | Q     |                                                                                                    |          |
| Current Job           | Job Name 🕴          | Tag \$  | Edited 🔻           | Attributes \$   | 1     |                                                                                                    |          |
|                       | SAMPLE              |         | 2017-07-19 10:01 A | M 💯             |       |                                                                                                    |          |
| > I/O & Variables 🔸   | IFTHEN              |         | 2017-07-19 08:56 A | M               |       |                                                                                                    | I 2      |
| 😤 Robot Settings 🕨    | LONGJOB             | LONG    | 2017-07-19 08:54 A | AM 🥪            |       | ● ← → 🗶 🖺 🛱 //abc 🐺 g                                                                                    | C Edit   |
| 🕝 Safety Settings 🔸   |                     |         |                    |                 |       | 1 Start Job<br>2 <mark>DigitalOut</mark> Output#( 5 ) Off                                                |          |
|                       | JOD DETAILS: SAMPLE |         |                    |                 | ~     | 3 ShiftOn P[B005]                                                                                        |          |
| ¥ Utility ►           | DELETE              |         | EDIT               |                 |       | 4 JointMove Speed= 100.00 (%) Acceleration= 50 (%)                                                       | ¢ې       |
| 🕂 Alarms              |                     |         |                    |                 |       | 5 JointMove Speed= 75.00 (%) Acceleration= 50 (%)<br>6 LinearMove Speed= 250.0 (mm/sec) PositionLevel= 0 | •        |
|                       |                     |         |                    |                 |       | 7 DigitalOut Output#( 5 ) On                                                                             |          |
|                       |                     |         |                    |                 |       | 8 Timer Time= 0.050 (seconds)                                                                            | INT MOVE |
| 🔅 System Settings 🔸   |                     |         |                    |                 |       | 9 LinearMove Speed= 250.0 (mm/sec)                                                                       |          |
|                       |                     |         |                    |                 |       | 10 JointMove Speed= 50.00 (%) Acceleration= B000(%)                                                      | 10.00    |
| ·⊙ Interface Panels ► |                     |         |                    |                 |       | USE CURRENT JOB IN MENU                                                                                  |          |
| ? Help / Support •    |                     |         |                    |                 |       | TO CHANGE SCREEN                                                                                         |          |
|                       |                     |         |                    |                 |       | TO LAST EDITING JOB                                                                                      |          |
| Restart App           |                     |         |                    |                 |       |                                                                                                    |          |
| YASKAWA               |                     |         | © 2023 YASKAWA     | CONFIDENTIAL IN | IFORM | IATION ALL RIGHTS RESERVED January 13, 2025                                                              | 6        |

| S                  | Security: Safety   | I/O   | & V              | <b>ARI</b>    | ABL                    | ES            | •                     |        |                                                                                                    |                   |                |          |                 |
|--------------------|--------------------|-------|------------------|---------------|------------------------|---------------|-----------------------|--------|----------------------------------------------------------------------------------------------------|-------------------|----------------|----------|-----------------|
| ŵ                  | Home               |       |                  |               |                        |               |                       |        |                                                                                                    |                   | ← 1/0          |          |                 |
| :=                 | Job List           |       | I/O & Variables  |               |                        |               |                       |        |                                                                                                    |                   |                | Group    | Inputs          |
|                    |                    |       | I/O              |               |                        |               |                       |        |                                                                                                    |                   |                | 1        | 1-8             |
| NOVE<br>NOVE<br>MO | Current Job        |       | Blo              | ck I/0        |                        |               |                       |        |                                                                                                    |                   |                | 2<br>3   | 9-16<br>17-24   |
|                    | I/O & Variables 🔸  |       | Ver              | iablaa        |                        |               |                       |        |                                                                                                    |                   |                | 4        | 25-32           |
| Ē                  | Robot Settings 🕨   |       | Variables        |               |                        |               |                       |        |                                                                                                    | 6                 | 33-40<br>41-48 |          |                 |
| 9                  | Safety Settings 🕨  |       | Vai              |               |                        | 5             |                       |        |                                                                                                    |                   |                | 7<br>127 | 49-56<br>1009-1 |
| X                  | Utility ►          | Group | uts 0<br>Outputs | Outputs [     | Go To:                 | 1             |                       |        | ې<br>۲۵۱۰ - ۲۵۱۹<br>۲۵۱۹ - ۲۵۱۹ - ۲۵۱۹ - ۲۵۱۹ - ۲۵۱۹ - ۲۵۱۹ - ۲۵۱۹ - ۲۵۱۹ - ۲۵۱۹ - ۲۵۱۹ - ۲۵۱۹ - ۲۵۱۹ - ۲۵۱۹ - ۲۵۱۹ - ۲ | Settings          | S              | SEE      |                 |
| $\triangle$        | Alarms             | 1     | 1-8              | 7654<br>80000 | 3 2 1 0<br>• • • • • 1 | OUTP<br>TYPE: | UT: 1-8<br>Terminal E | Block  | VALUE (HEX                                                                                                    | (): 9<br>(): 0x09 |                |          |                 |
| 77-28-1            |                    | 2     | 9-16             | 0000          | 0000                   |               | lulti-byte vi         | iew    | Enable                                                                                                    | e toggle          |                |          |                 |
| í                  | Notifications      | 3     | 17-24            | 0000          | 0000                   | Outputs       | Status                | Name   |                                                                                                    | Toggle            |                |          |                 |
| ~                  |                    | 4     | 25-32            | •000          | 0000                   | 1             | •                     | io1001 | 0                                                                                                    |                   |                |          |                 |
| <i>t</i> ©3        | System Settings 🕨  | 5     | 33-40            | 0000          | 0000                   | 2             | 0                     |        |                                                                                                    |                   |                |          |                 |
|                    | -W.S.C             | 6     | 41-48            | 0000          | 0000                   | 3             | 0                     | -      |                                                                                                    |                   |                |          |                 |
| -O                 | Interface Panels 🕨 | 7     | 49-56            | 0000          | 0000                   | 4             | •                     |        |                                                                                                    |                   |                |          |                 |
| 0                  | Help / Support 🕨   | 127   | 1009-1016        | 0000          | 0000                   | 5             | 0                     |        |                                                                                                    | <u>א</u> ר        |                |          | т               |
|                    | Restart App        |       |                  |               |                        | 7<br>8        | 0                     | S      | WIT                                                                                                    | CH                | TO CH          |          | NG              |
| Ŋ                  | ASKAWA             |       |                  |               |                        |               | © 202:                | 3 YASK | AWA COI                                                                                                    | NFIDENTI          |                | ON AL    | .L RIGH         |

| Inp   | uts       | Outputs           | Go To:              | 1      |             |       | <ol> <li>Settings</li> </ol> |  |
|-------|-----------|-------------------|---------------------|--------|-------------|-------|------------------------------|--|
| Group | Inputs    | Statu:<br>7 6 5 4 | s (Bits)<br>3 2 1 0 | GROU   | P: 1        |       | VALUE (DEC): 4               |  |
| 1     | 1-8       | 80000             | 0001                | TYPE:  | Terminal    | Block | TALOL (HLA): 0X04            |  |
| 2     | 9-16      | 0000              | 0000                | ШМ     | ulti-byte v | iew   |                              |  |
| 3     | 17-24     | 0000              | 0000                | Inputs | Status      | Name  |                              |  |
| 4     | 25-32     | 0000              | 0000                | 1      | 0           | io10  |                              |  |
| 5     | 33-40     | 0000              | 0000                | 2      | 0           |       |                              |  |
| 6     | 41-48     | •000              | 0000                | 3      | •           |       |                              |  |
| 7     | 49-56     | 0000              | 0000                | 4      | 0           |       |                              |  |
| 127   | 1009-1016 | 0000              | 0000                | 5      | 0           |       |                              |  |
| -     |           |                   | TUO                 | 6      | 0           |       |                              |  |
| Et    | : IH      | ESIA              | 105                 | 7      | 0           |       |                              |  |
|       | OF II     | NPUT              | S                   | 8      | 0           |       |                              |  |

#### OOGLE & TOOGLE **GE OUTPUT STATUS**

HTS RESERVED

| 🔇 Security: Safety                                                          | I/O & VARIABLES      | 5                                   | E MENU                   | SERVO 🕂 📮 🕿               |
|-----------------------------------------------------------------------------|----------------------|-------------------------------------|--------------------------|---------------------------|
| ကြ Home                                                                     |                      | CHOOSE                              | Byte Integer Do          | uble Real String Position |
| := lob List                                                                 | I/O & Variables      |                                     | No. 🔺 Pos. Ref. Type     | Name Display only named Q |
|                                                                             | 1/0                  |                                     | P000 Joint               |                           |
| Current Job                                                                 |                      |                                     | P001 Tool Frame          | 4y Robot PVar 1           |
|                                                                             | Block I/O            |                                     | P003 Robot Frame         |                           |
| I/O & Variables                                                             | Variables            |                                     | P004 User Frame          | 1y Robot PVar 4           |
| Robot Settings 🕨                                                            |                      |                                     | P005 Robot Frame         |                           |
|                                                                             | Variable & I/O Watch |                                     | P006 Robot Frame         |                           |
| ✓ Safety Settings ►                                                         |                      |                                     | P007 Robot Frame         | My Robot PVar 7           |
| ℃ Utility ►                                                                 |                      |                                     | P008 Robot Frame         |                           |
| <i>v</i> s                                                                  |                      |                                     | P010 Robot Frame         | My Robot PVar 10          |
| Alarms                                                                      |                      |                                     | Position Variable #0:    |                           |
|                                                                             | CORRENT              |                                     | Reference Type Joint ~   | Name<br>Enter name here   |
| Notifications                                                               |                      |                                     | (S)wing 20.5000 °        | Tool                      |
| <ul> <li>System Settings ►</li> </ul>                                       | GO TO SAVE           |                                     | (L)ower Arm 10.6000 °    | # 2 CTool2                |
|                                                                             |                      |                                     | (U)pper Arm -23.0000 °   | SET TO CURRENT POSITION   |
| <ul> <li>Mathematical Mathematical Mathematical Interface Panels</li> </ul> |                      |                                     | (R)otation 45.0000 °     | Ø GO TO SAVED POSITION    |
| (?) Help / Support                                                          |                      |                                     | (B)ending 12.4000 °      |                           |
|                                                                             |                      |                                     | (T)wist 1.1000 °         |                           |
| Restart App                                                                 |                      |                                     | Robot Jog Panel          | ~                         |
| YASKAWA                                                                     |                      | © 2023 YASKAWA CONFIDENTIAL INFORMA | TION ALL RIGHTS RESERVED | January 13, 2025   8      |

| Security: Safety     |                           |                                        | ← Tools Display only named |                                        |                                                       |  |
|----------------------|---------------------------|----------------------------------------|----------------------------|----------------------------------------|-------------------------------------------------------|--|
| <b>1</b>             | KOROL SELLING             | 13 -> 100LS                            | Tool No. 🔺 Tool Name       | Weight                                 | Block I/O Name                                        |  |
| 分 Home               | P Dobot Sottingo          |                                        | 0 CTool0                   | 0.000                                  | 2                                                     |  |
| :=                   | <u>∏</u> Robot Settings ▼ |                                        | 1 CTool1                   | 0.000                                  |                                                       |  |
| := JOD LIST          | Tools                     |                                        | 2 CTool2                   | 10.000                                 |                                                       |  |
| Current Job          | 10013                     |                                        | 3 GRIPPER & F              | PART 85.000                            |                                                       |  |
|                      | User Frames               |                                        | 4 CTool                    | 4.250                                  |                                                       |  |
| > I/O & Variables <  | 7                         |                                        | 5 CTool5                   | 0.000                                  |                                                       |  |
|                      | Zones                     |                                        | 6 CTool6                   | 0.000                                  |                                                       |  |
|                      | Robot Configuration       |                                        | 7 CTool7                   | 0.000                                  |                                                       |  |
| C Safety Settings    | Tool #0: CTool0           | PRESETS                                |                            | EN                                     | IER IOOL PRESETS                                      |  |
| Salety Settings      | General Interference      | VISUALISATION                          | General                    | DATA                                   | MANUALLY                                              |  |
| 🖌 Utility 🕨          | Tool Interference Model   |                                        | Name<br>CTool2             | Block I/O<br>Not Assigned              | 3D ()                                                 |  |
|                      | Point 1 0 mm 0 m          | Z Radius                               | Tool Center Point (TCP)-   | Orientation 💮 ESTIMA                   | TE Show without tool                                  |  |
| Alarms               | 1 Point 2 140 mm 0 m      | 40 mm (+) (1                           | X <sub>F</sub> 0.000 mm    | R <sub>X</sub> 0.0000 deg              | Y, X,                                                 |  |
|                      | Point 1 140 mm 0 a        | -30 m                                  | Y <sub>E</sub> 0.000 mm    | Ry 0.0000 deg                          |                                                       |  |
| U Notifications      | 2<br>Point 2 140 mm 0 m   | m 250 mm 25 mm ⊕ 🛱                     | Z <sub>F</sub> 0.000 mm    | Rz 0.0000 deg                          | TCP Zr                                                |  |
| () System Settings ► | 01                        |                                        | Weight                     | C ESTIMA                               |                                                       |  |
|                      |                           |                                        | W 10.000 kg                | (3) CO11114                            | to the state                                          |  |
| 🖄 Interface Panels 🔸 |                           |                                        | Center of Gravity (1)      | Moment of Inertia                      | (X <sub>a</sub> , Y <sub>a</sub> , Z <sub>a</sub> ) W |  |
|                      | et (                      |                                        | X <sub>G</sub> 0.000 mm    | l <sub>x</sub> 0.000 kg-m <sup>2</sup> |                                                       |  |
| Help / Support       |                           |                                        | Y <sub>G</sub> 0.000 mm    | ly 0.000 kg-m <sup>2</sup>             |                                                       |  |
| Restart App          |                           | с <sup>7</sup>                         | Z <sub>G</sub> 0.000 mm    | Iz 0.000 kg-m <sup>2</sup>             |                                                       |  |
| YASKAWA              |                           | © 2023 YASKAWA CONFIDENTIAL INFORMATIO | N ALL RIGHTS RESERVED      |                                        | January 13, 2025 9                                    |  |
|                      |                           |                                        |                            |                                        |                                                       |  |

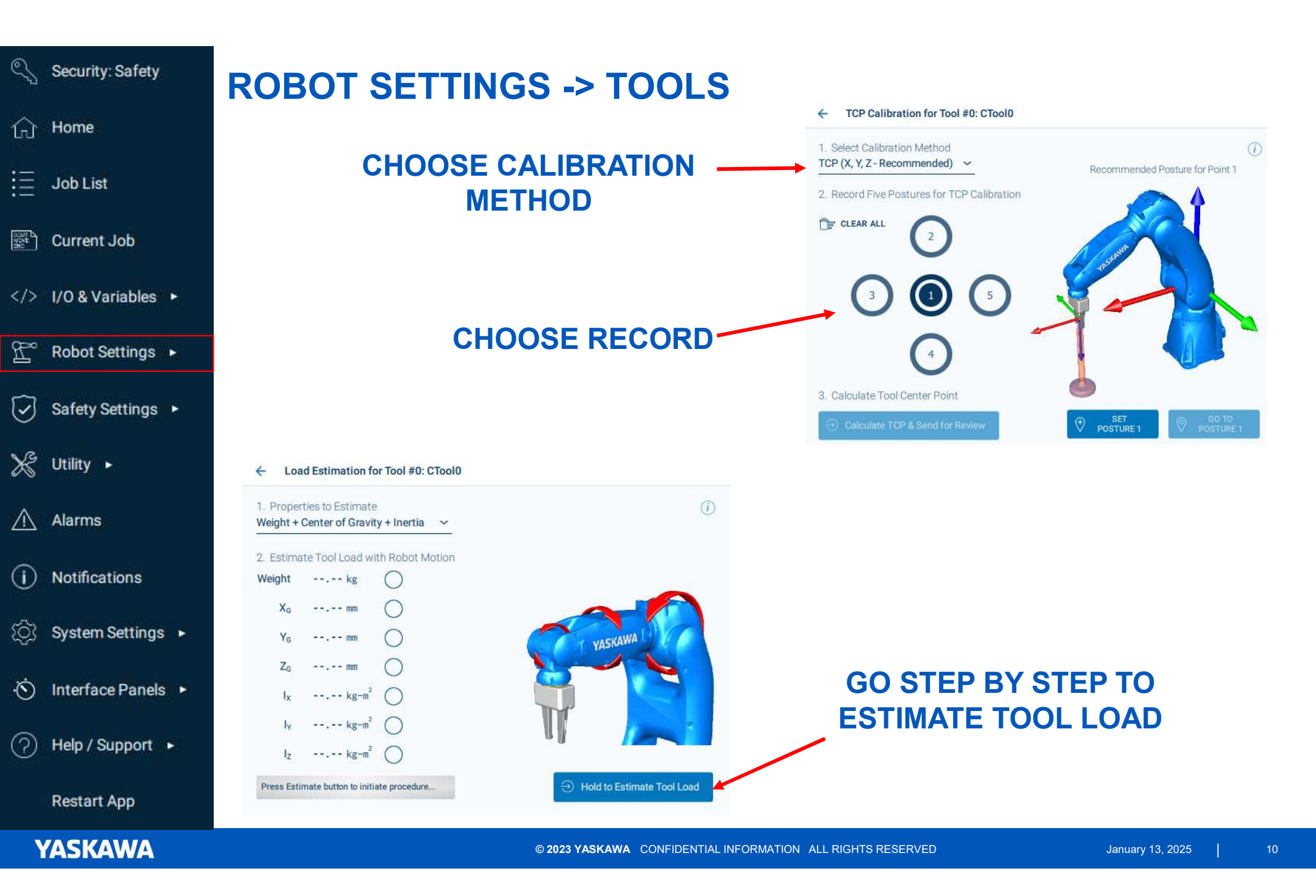

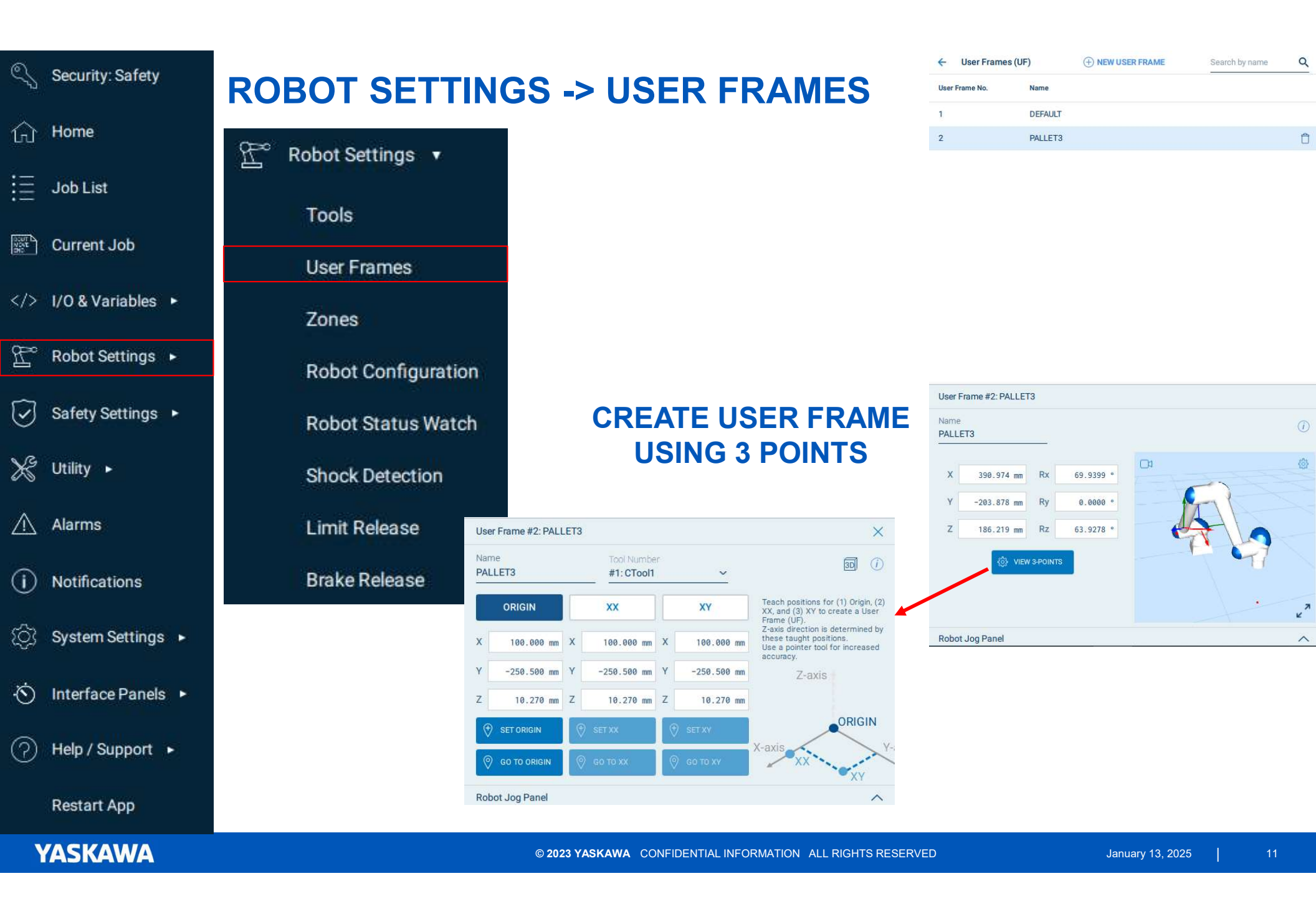

| Security: Safety                                                                                                    | ROBOT SETTING                                                                  | S -> 70NES                                                                                                 | ← Zones                                                                                                    | NEW ZONE     Search by name     Q                                                                                                    |
|----------------------------------------------------------------------------------------------------|--------------------------------------------------------------------------------|----------------------------------------------------------------------------------------------------|----------------------------------------------------------------------------------------------------|----------------------------------------------------------------------------------------------------|
| ි Home                                                                                                    | Robot Settings ▼                                                               |                                                                                                    | Zone No. Status                                                                                                    | Name Type Pallet Cubic (User)                                                                                                    |
| <ul> <li>Job List</li> <li>Current Job</li> <li>I/O &amp; Variables ►</li> <li>Robot Settings ►</li> <li>Safety Settings ►</li> <li>Utility ►</li> </ul> | Tools User Frames Zones Robot Configuration Robot Status Watch Shock Detection | Name<br>Pallet<br>Type Ref. Coord.<br>Cubic ~ User ~<br>Action User Frame #<br>Alarm ~ 1 ~<br>Center of Az | 2<br>Setting Type: Corners<br>Center<br>X -75.000 mm ΔX<br>Y 200.000 mm ΔY<br>Z -150.000 mm ΔZ<br>SET CENTER<br>Ø GO TO CENTER | Loading Area Cubic (World)                                                                                                    |
| 🕂 Alarms                                                                                                    | Limit Release                                                                  |                                                                                                    | Zone #1: Pallet                                                                                                    |                                                                                                    |
| <ol> <li>Notifications</li> <li>System Settings ►</li> </ol>                                                                                             | Brake Release                                                                  |                                                                                                    | Pallet Type Ref. Co Cubic V Action User Fr                                                                                     | Setting Type:         Corners         Center           vord.         X         -250.000 mm         X         100.000 mm           Y         100.000 mm         Y         300.000 mm |
| · S Interface Panels ►                                                                                                    |                                                                                |                                                                                                    | Alarm <u>1</u>                                                                                                    | ✓     Z     -250.000 mm     Z     -50.000 mm       (♥) SET CORNER 1     (♥) SET CORNER 2       (♥) GO TO CORNER 1     (♥) GO TO CORNER 2                                            |
| Restart App                                                                                                    |                                                                                |                                                                                                    | Corner 1<br>Robot Jog Panel                                                                                                    | ^                                                                                                    |
| YASKAWA                                                                                                    |                                                                                | © 2023 YASKAWA CONFIDENTIAL INFORMATION                                                                    | ALL RIGHTS RESERVED                                                                                                    | January 13, 2025   12                                                                                                    |

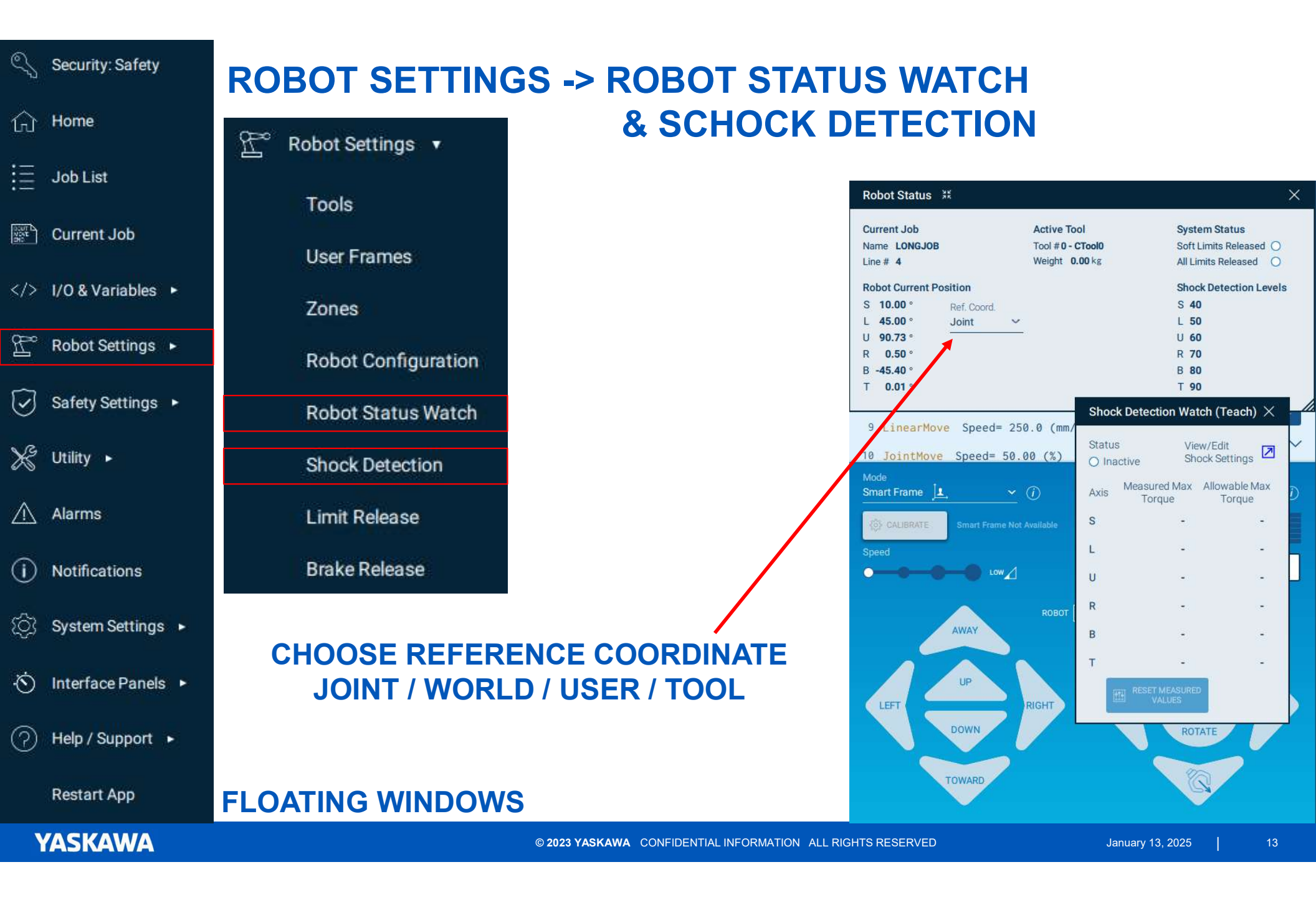

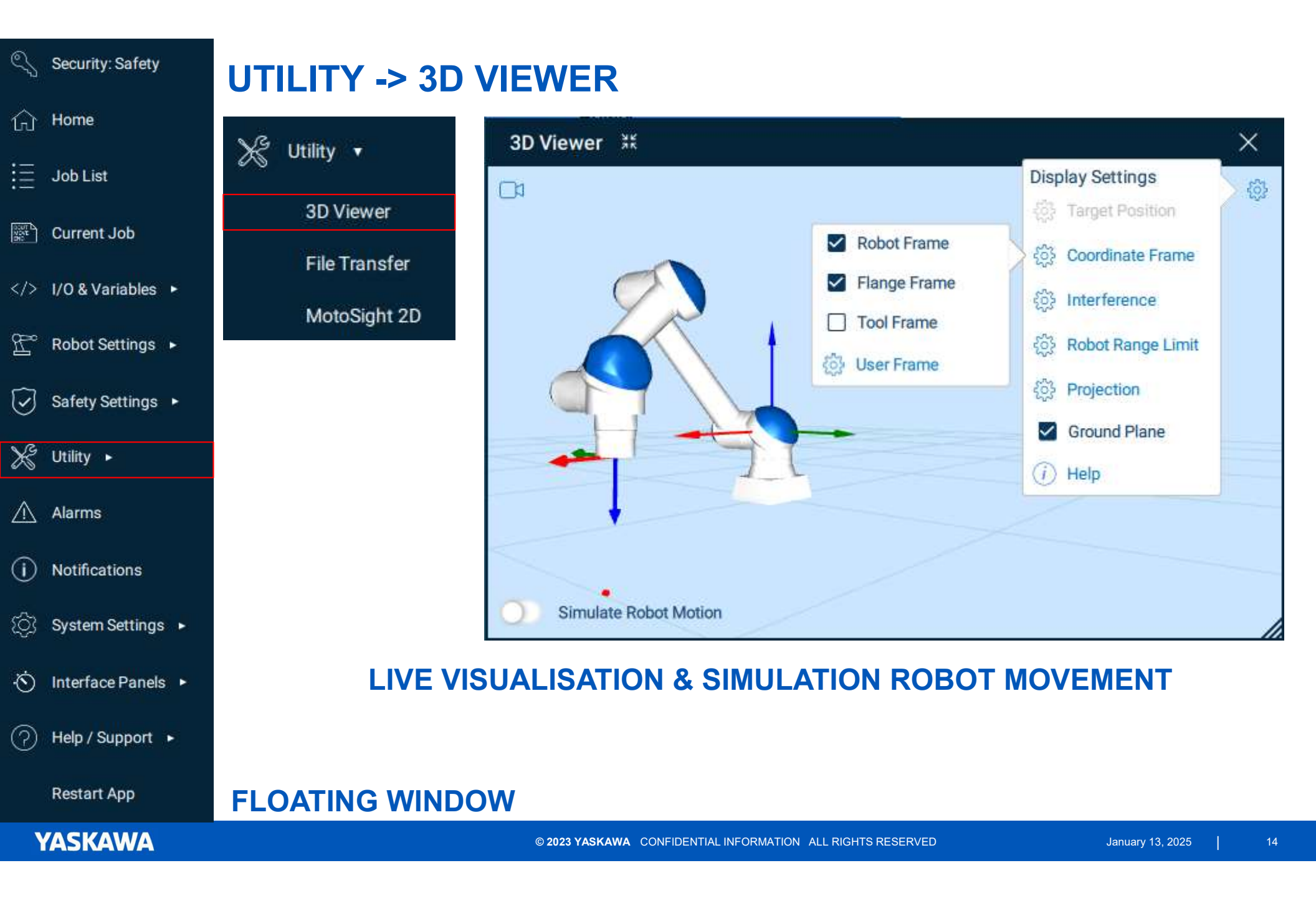

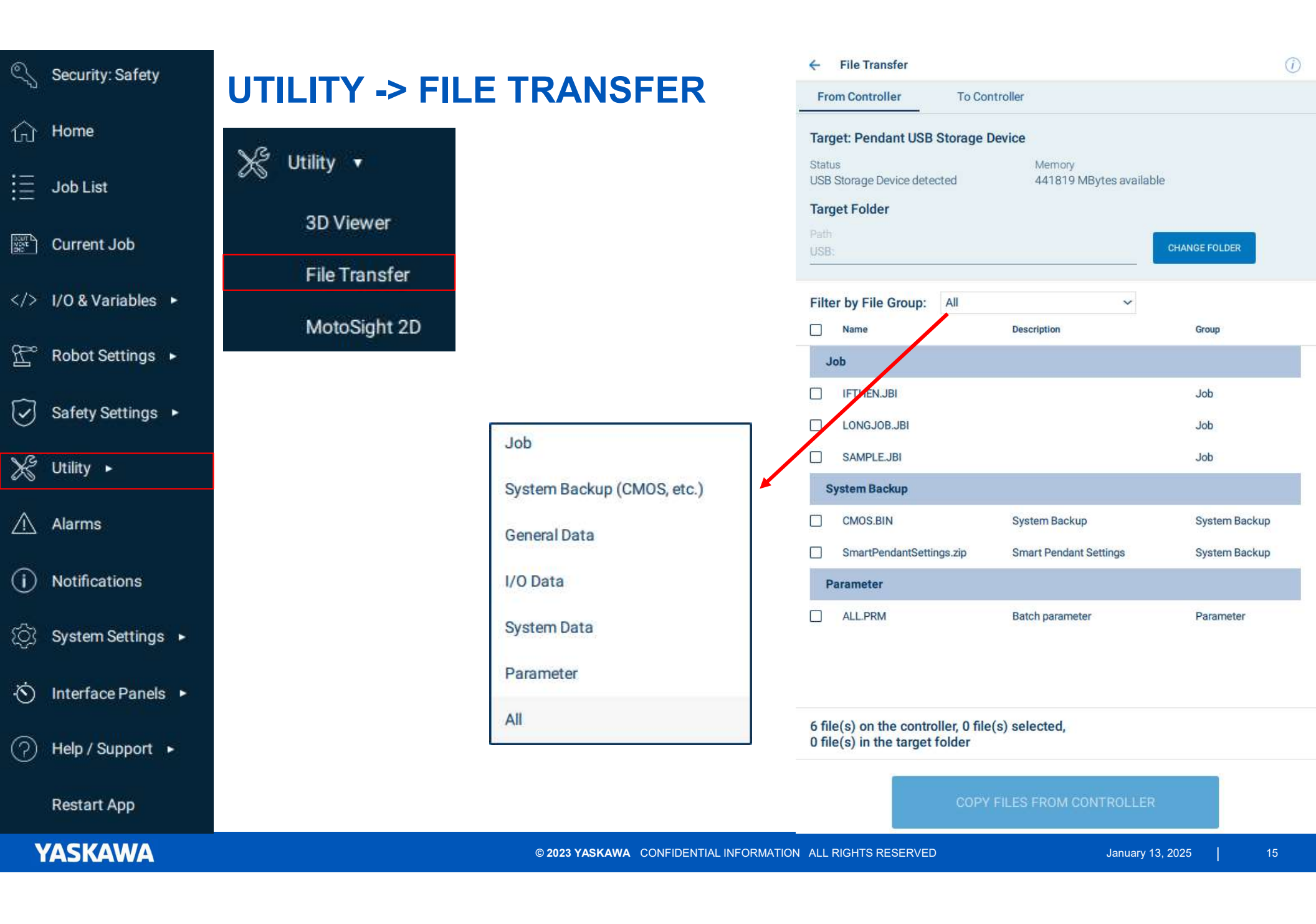

| Security: Safety                   |                               | 66                                  | ← General Settings                                                                                                    |                                  |                    |          |         |
|------------------------------------|-------------------------------|-------------------------------------|----------------------------------------------------------------------------------------------------|----------------------------------|--------------------|----------|---------|
| ப் Home                            | ि System Settings •           | 65                                  | Organization<br>Your organization name<br>Language                                                                                                    | Date & Time<br>2023-08-03 02:47: | 37 PM              |          |         |
| Job List                           | General                       |                                     | English   English  English  En | Enable 3D Viewe                  | 3f                 |          |         |
| Y Current Job /> I/O & Variables ► | Controller                    |                                     | Security Level Settings                                                                                                    |                                  |                    |          |         |
| ⊇° Robot Settings ►                | I/O Configuration<br>Packages |                                     | Access<br>Edit ~<br>Startup Level                                                                                                    | SET PASSCODE                     |                    |          |         |
| 🕗 Safety Settings 🕨                | Classic Interface             |                                     | Edit ~                                                                                                    | Э                                |                    |          |         |
| 🖇 Utility 🕨                        |                               |                                     |                                                                                                    |                                  |                    |          |         |
| <u>î</u> Alarms                    |                               |                                     |                                                                                                    | Scre<br>Auto (                   | en<br>offidle time | 🚺 Au     | ito Off |
| i) Notifications                   |                               |                                     |                                                                                                    | Bright                           | iness              | 6        |         |
| 〕〕 System Settings ►               |                               |                                     | Pendant Software                                                                                                    |                                  |                    | _0       | ) 100 % |
| ∫ Interface Panels ►               |                               |                                     | Version 3.0.0<br>Release 2023-02-15                                                                                                    | Pendant ID C4<br>USB ID -        | .CB:E1:35:5D:6B    |          |         |
| ?) Help / Support 🔸                |                               |                                     | Bundled Resources                                                                                                    |                                  |                    |          |         |
| Restart App                        |                               |                                     | EXPORT Documentation                                                                                                    | Software Pendant"                | Application        | Licenses | 1<br>1  |
| YASKAWA                            |                               | © 2023 YASKAWA CONFIDENTIAL INFORMA | TION ALL RIGHTS RESERVED                                                                                                    | Ja                               | anuary 13, 2025    | 1        | 16      |

| Security: Safety       | SYSTEM SETTINGS       |
|------------------------|-----------------------|
| ि Home                 | (Ô) System Settings 🔻 |
| i≣ Job List            | Conomi                |
| Current Job            | Controller            |
| I/O & Variables        | I/O Configuration     |
| Robot Settings ►       | Packages              |
| ☑ Safety Settings ►    | Classic Interface     |
| 🔆 Utility 🕨            |                       |
| \land Alarms           |                       |
| (i) Notifications      |                       |
| () System Settings 🔸   |                       |
| · う Interface Panels ・ |                       |
| ⑦ Help / Support ►     |                       |
| Restart App            |                       |
| YASKAWA                | © 2023                |

### GO TO CLASSIC INTERFACE (TEACHPENDANT)

#### SET KEYSWITCH TO REMOTE MODE

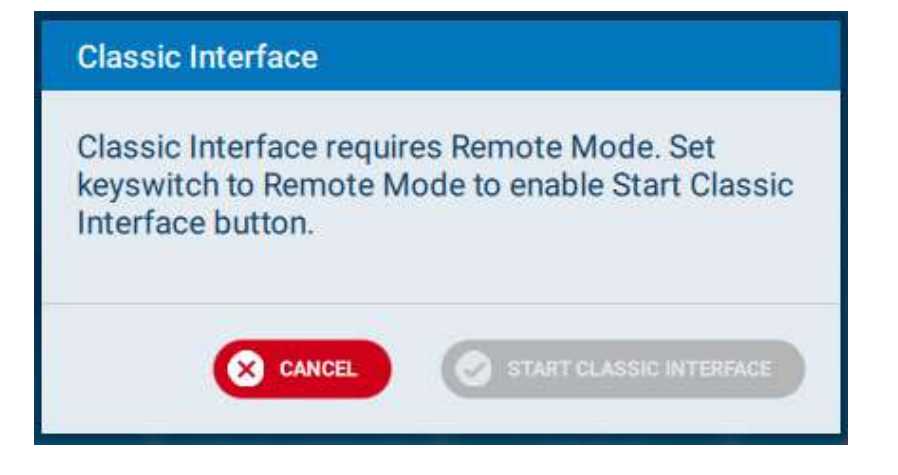

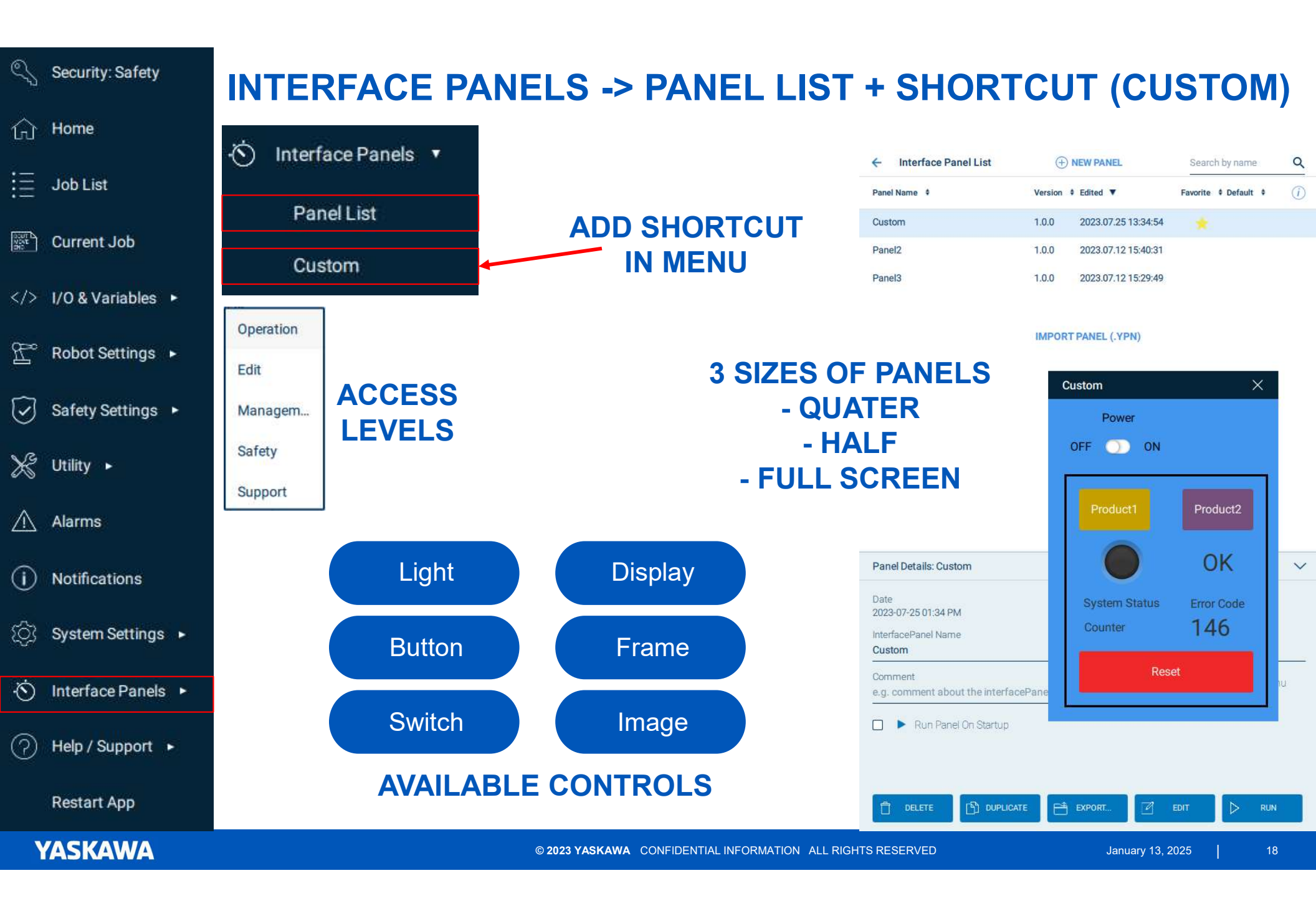

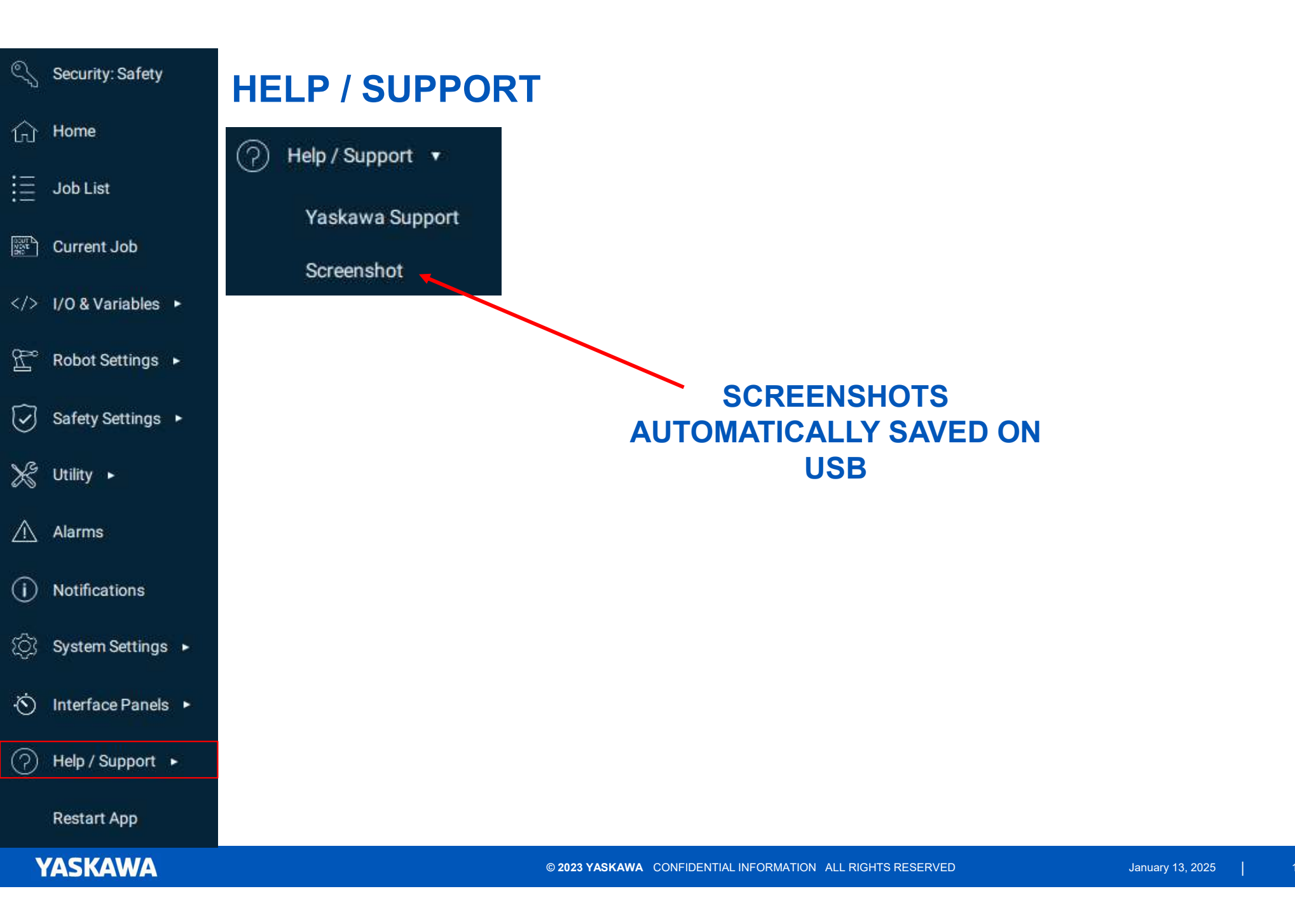

### **PROGRAM**

#### JOB CONTENTS VIEW

CONTAINS THE CONTENTS OF THE CURRENT JOB

BASIC JOB ACTIONS SUCH AS TEACHING POSITIONS, COPYING/PASTING INSTRUCTIONS AND EDITING INSTRUCTION PARAMETERS CAN BE PEROFORMED

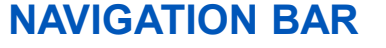

USE THIS TO CHANGE THE CONTENT OF THE PROGRAMMING PANEL

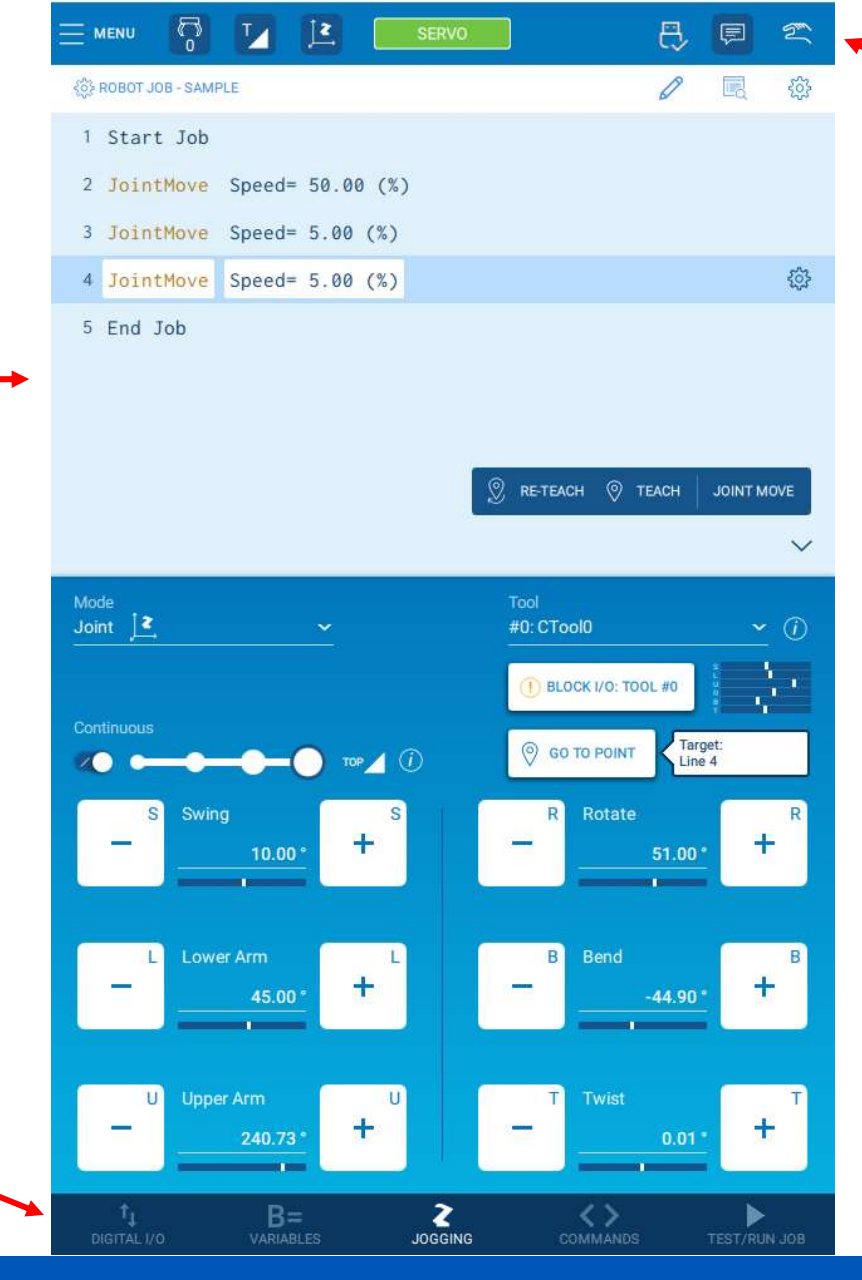

#### **STATUS BAR**

VIEW STATUS AND ACCESS COMMON ACTIONS SUCH AS {MENU} AND {SERVO}

#### **PROGRAMMING PANEL**

CONTENTS WILL CHANGE BASED ON NAVIGATION BAR

FOR EXAMPLE, THE ROBOT JOG PANEL IS SHOWN IN FIGURE "JOB LAYOUT"

YASKAWA

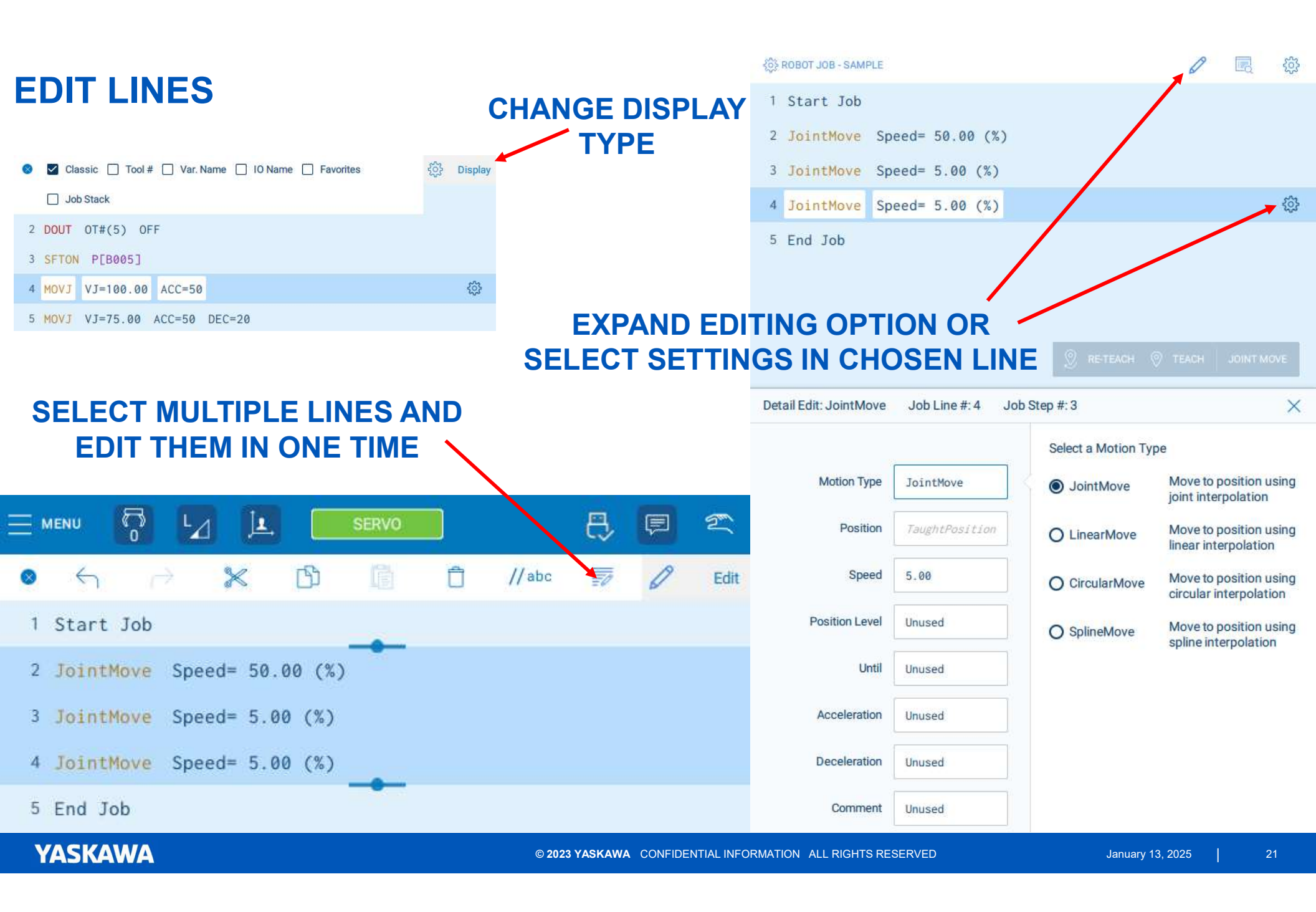

### **ROBOT MOVEMENT - OPTIONS**

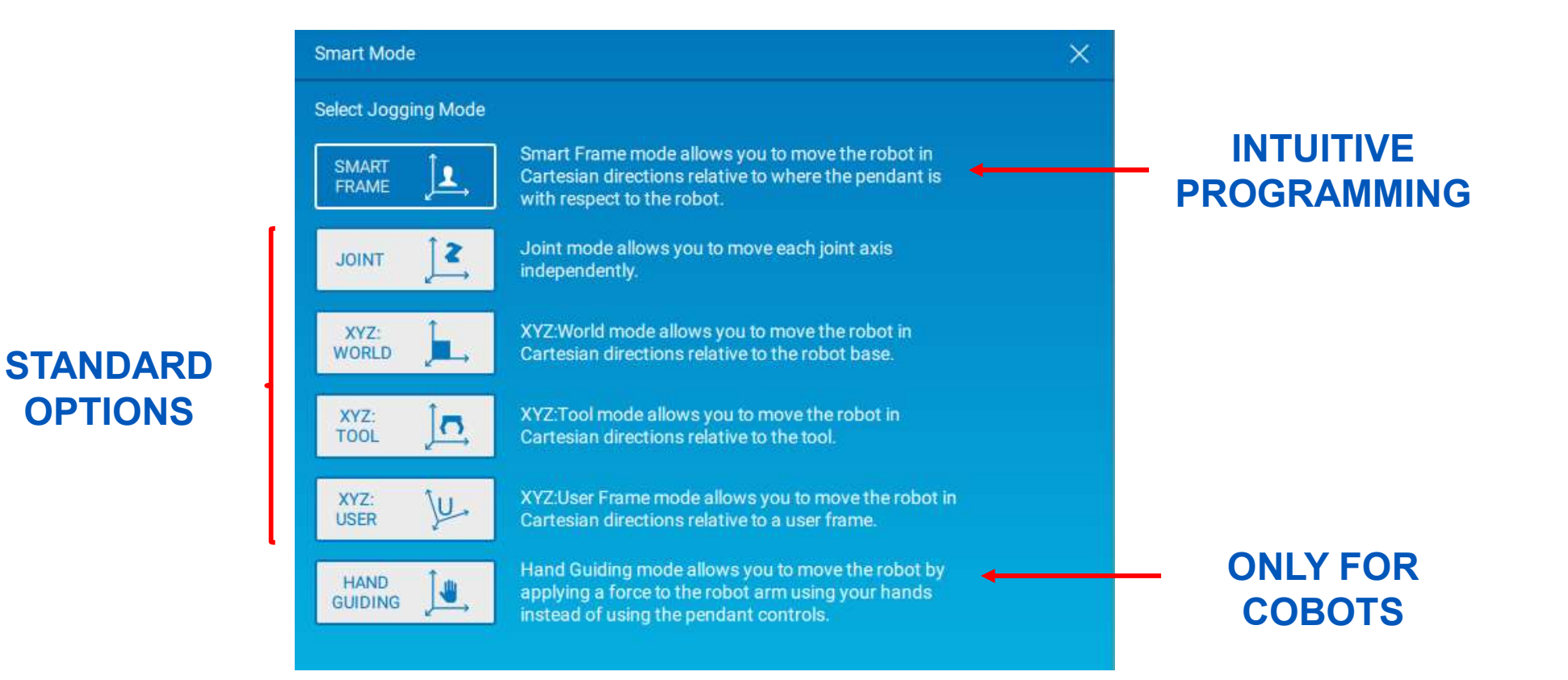

### **ROBOT MOVEMENT – SMART FRAME**

#### Smart Frame

The patented technology of the "Smart Frame" determines the user's orientation relative to the robot. This eliminates the use of conventional coordinates (X, Y, Z) frames. The intuitive robot jogging by tilting the smart pendant makes it also easy to use.

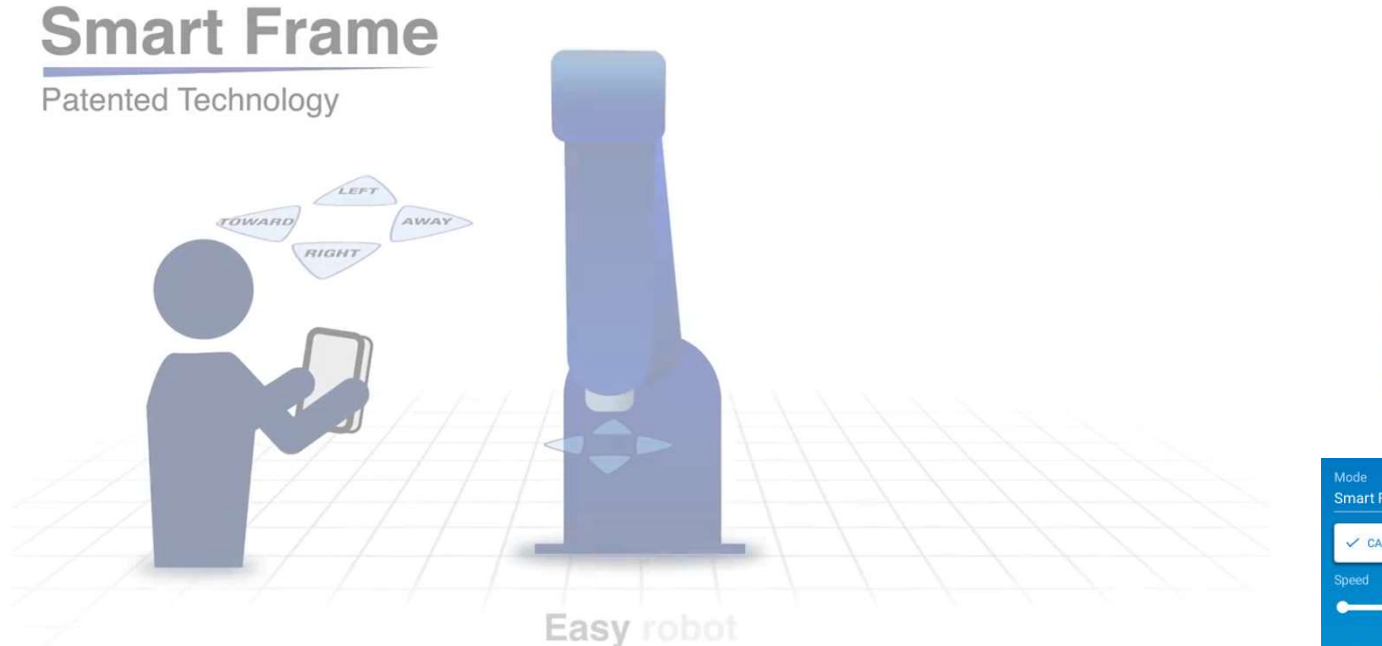

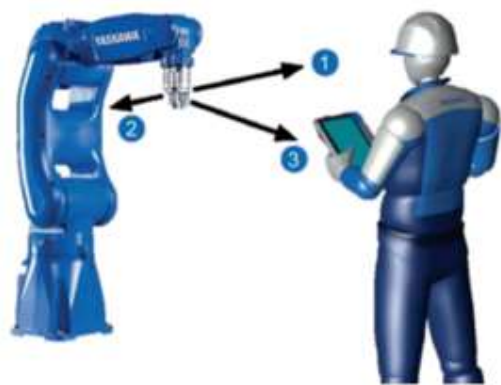

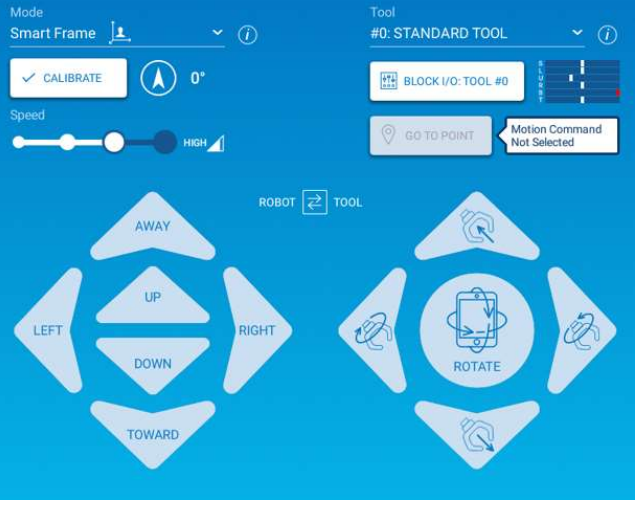

#### YASKAWA

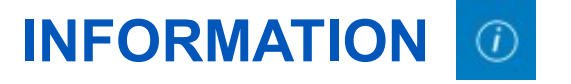

#### BUILT-IN HELP INFORMATION TO FURTHER DESCRIBE THE INTERFACES

#### ACCESSED BY PRESSING THE ICON THAT SHOWS UP ON MANY PAGES

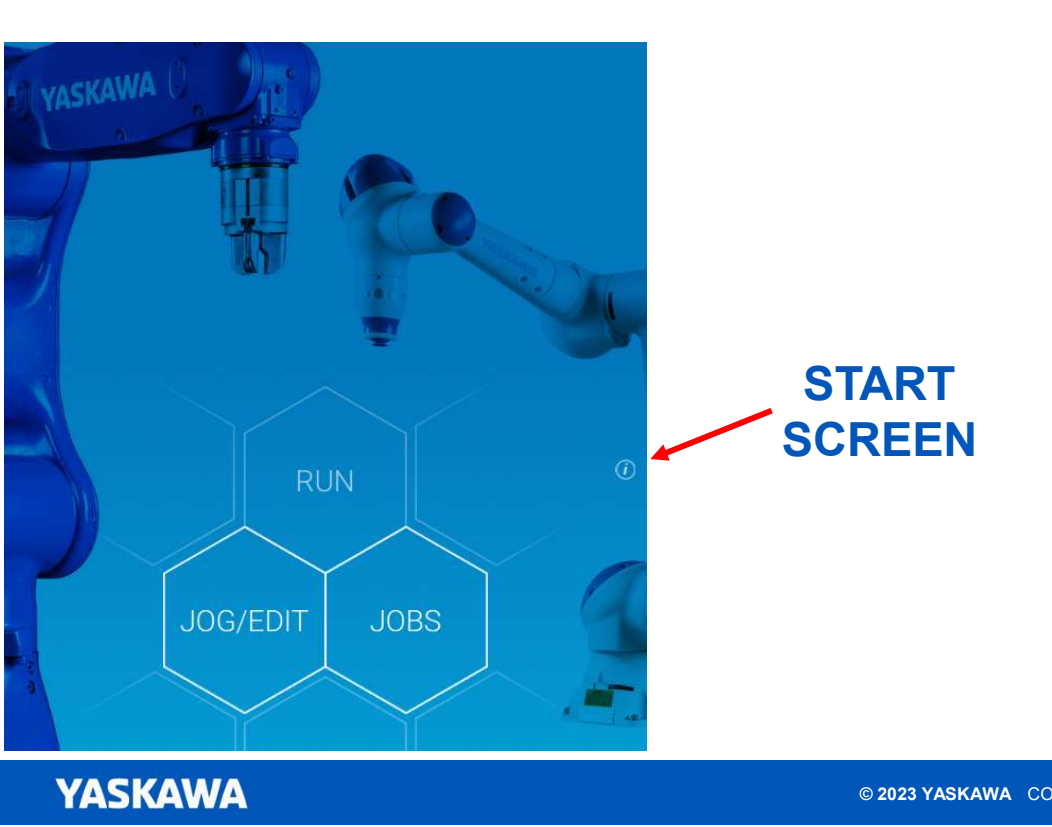

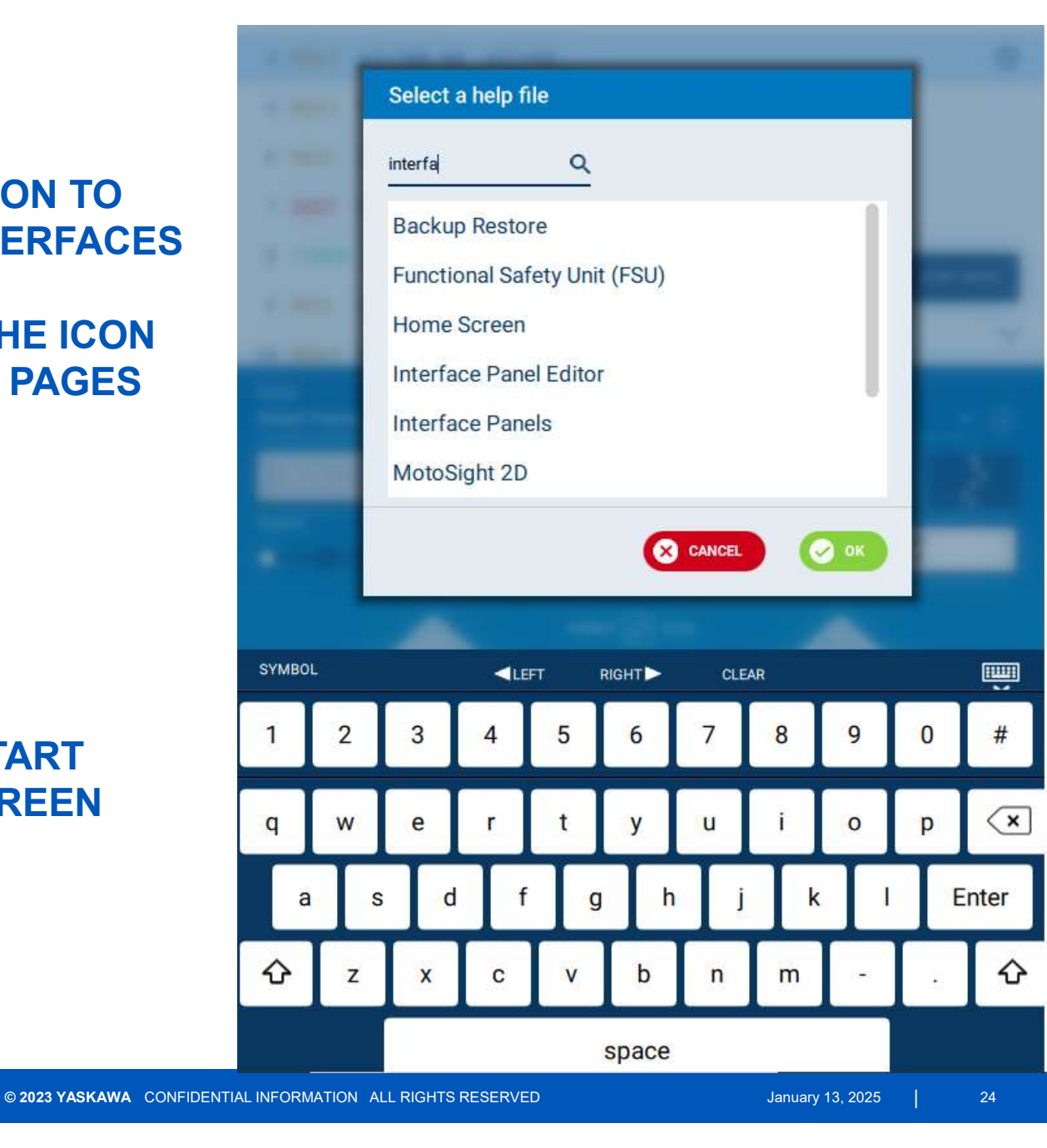

YASKAWA

## SMART PENDANT INSTRUKCJE

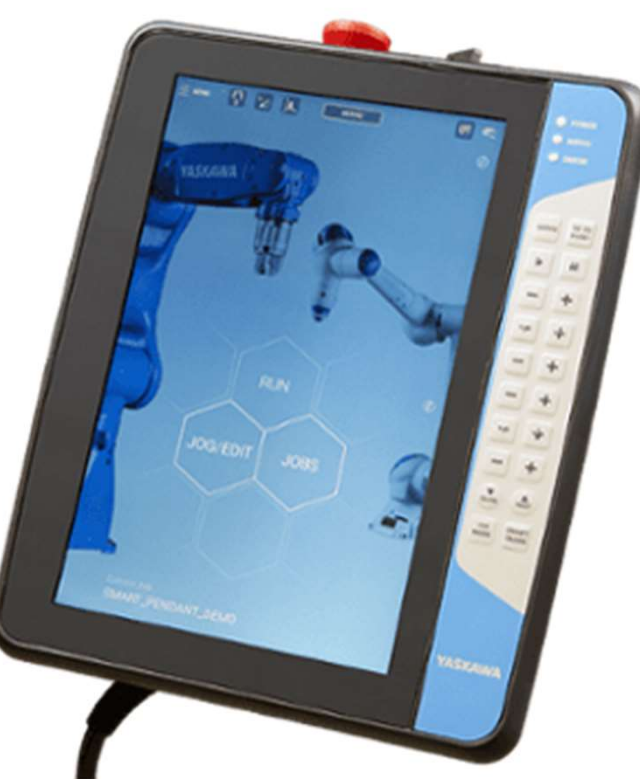

### **GDZIE NALEŻY SZUKAĆ INSTRUKCJI?**

### W JAKI SPOSÓB MOŻNA EDYTOWAĆ INSTRUKCJE?

| Edit      | Ø         | 1          | //abc      | Ô       | ĥ          | ß                  | $\times$             | ightarrow           | 4           | 0      |
|-----------|-----------|------------|------------|---------|------------|--------------------|----------------------|---------------------|-------------|--------|
|           |           |            |            |         |            |                    | b                    | itart Jol           | 5           | 1      |
|           | Edit      | lection I  | Multi-Se   | 2       | ) Off      | out#( 5            | <mark>ut</mark> Outp | )igital0            | [           | 2      |
|           | k change: | es to bulk | Input Valu | Accele  | 0 (%)      | ]<br>d= 100.       | P[B005]<br>e Speed   | hiftOn<br>TointMove | [ 0] §      | 3      |
| (2 sele   | %         | eed        | Joint Sp   | Acceler | (%)        | d= 75.0            | e Speed              | ointMove            | [ 0] ]      | 5      |
| : (1 sele | mm/sec    | peed       | Linear S   | sec)    | 0 (mm/) 0n | ed= 250<br>put#( 5 | ve Spea<br>ut Outp   | inearMov            | [ 0] [<br>[ | 6<br>7 |
| (2 sele   | %         | ation      | Acceler    |         | conds)     | 050 (se            | ime= 0.(             | imer Ti             | į           | 8      |
| (1 sele   | %         | ation      | Deceler    | † For   | f t        | € ShiftO           | ftOn                 | 🚔 Shif              | Call        | ţ‡     |
|           |           | Level      | Position   |         |            |                    |                      |                     |             |        |

mm/sec (1 selected) <sup>©</sup> Shift <sup>®</sup> (2 selected) <sup>©</sup> Shift <sup>©</sup> Shift <sup>©</sup>

|                                                                                                    | 2         |  |  |  |  |  |  |
|----------------------------------------------------------------------------------------------------|-----------|--|--|--|--|--|--|
| 📀 🗌 Classic 🗌 Tool # 🗹 Var. Name 🗹 IO Name 🗹 Favorites                                                                                                    | Display   |  |  |  |  |  |  |
| Job Stack                                                                                                    |           |  |  |  |  |  |  |
| 2 DigitalOut Output#( 5 ) Off                                                                                                    |           |  |  |  |  |  |  |
| 3 ShiftOn P[B005]                                                                                                    | _         |  |  |  |  |  |  |
| 4 JointMove Speed= 100.00 (%) Acceleration= 50 (%)                                                                                                    | <u>ين</u> |  |  |  |  |  |  |
| 5 JointMove Speed= 75.00 (%) Acceleration= 50 (%) ►                                                                                                    |           |  |  |  |  |  |  |
| <pre>6 LinearMove Speed= 250.0 (mm/sec) PositionLevel= 0</pre>                                                                                                    |           |  |  |  |  |  |  |
| 7 DigitalOut Output#( 5 ) On                                                                                                    |           |  |  |  |  |  |  |
| 8 Timer Time= 0.050 (seconds)                                                                                                    | OVE       |  |  |  |  |  |  |
| $\uparrow \downarrow \uparrow$ Call $\Rightarrow$ ShiftOn $\Rightarrow$ ShiftOff $\uparrow \downarrow \uparrow$ For $\uparrow \downarrow \uparrow$ While                                         | ~         |  |  |  |  |  |  |
| Favorites General Motion I/O Math Control Application                                                                                                    |           |  |  |  |  |  |  |
| Search all commands Q ( COMMAND BUILDER                                                                                                    | (j)       |  |  |  |  |  |  |
| Specifies the name of another job to open and execute before proceeding to the next line of the current job                                                                                      | *         |  |  |  |  |  |  |
| ShiftOn         Begins the parallel shift operation. The amount of the parallel shift is set in a user-defined Position Variable by the increment value of X, Y, and Z in each coordinate system |           |  |  |  |  |  |  |
| ShiftOff Ends the parallel shift operation                                                                                                    | *         |  |  |  |  |  |  |
| tit For Create a repeated loop based on an index parameter                                                                                                    | *         |  |  |  |  |  |  |
| the         Evaluates user-defined conditional expression(s) and executes all instructions between While/EndWhile as long as the conditional expression is true.                                 |           |  |  |  |  |  |  |

|         |                                             | ↑<br>DIGITAL I/O | B=<br>VARIABLES |    | COMMANDS       | TEST/RUN JOB |
|---------|---------------------------------------------|------------------|-----------------|----|----------------|--------------|
| YASKAWA | © 2023 YASKAWA CONFIDENTIAL INFORMATION ALL | RIGHTS RESERVED  |                 | Ja | nuary 13, 2025 | 26           |

### **PODSTAWOWE INSTRUKCJE RUCHU**

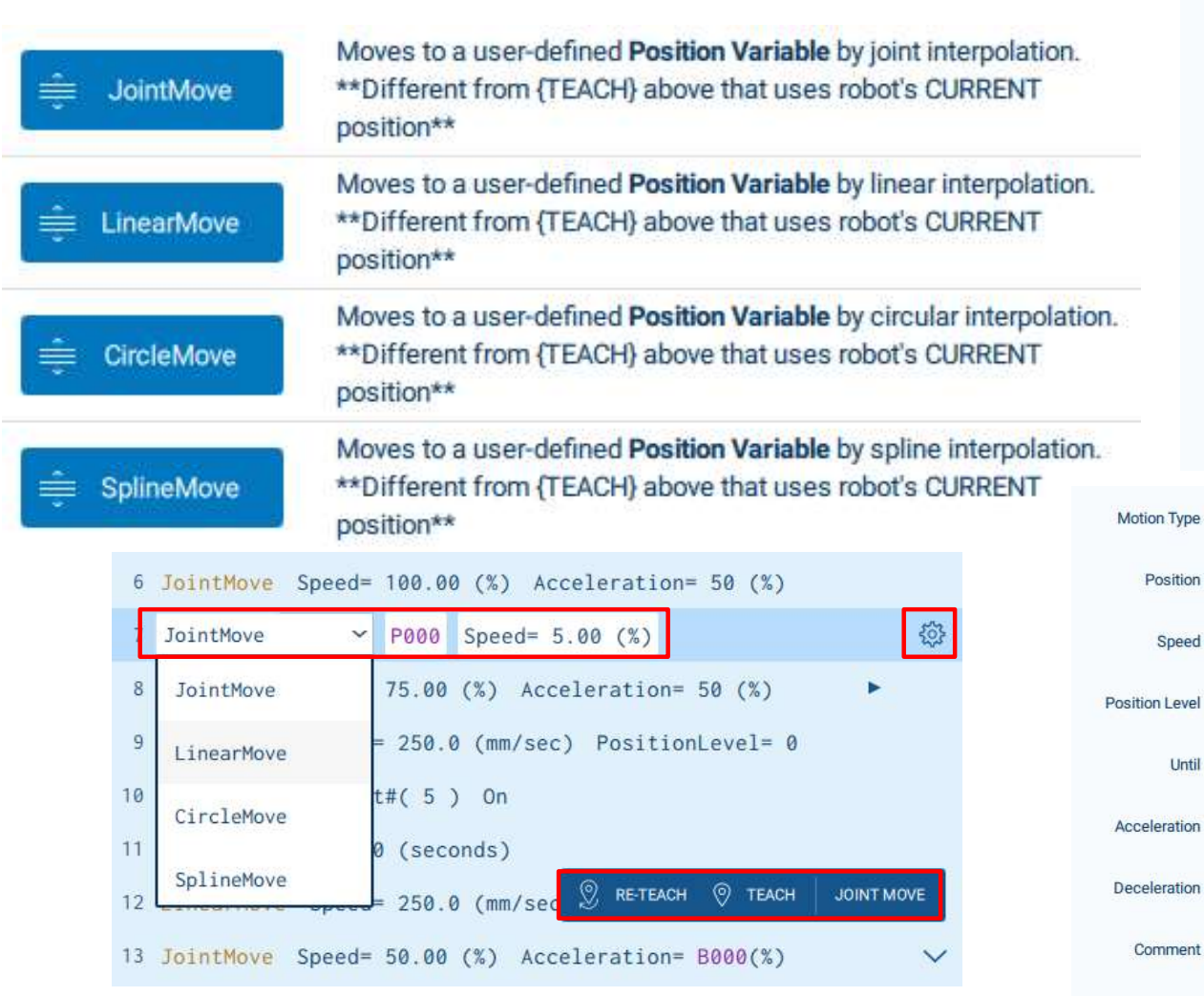

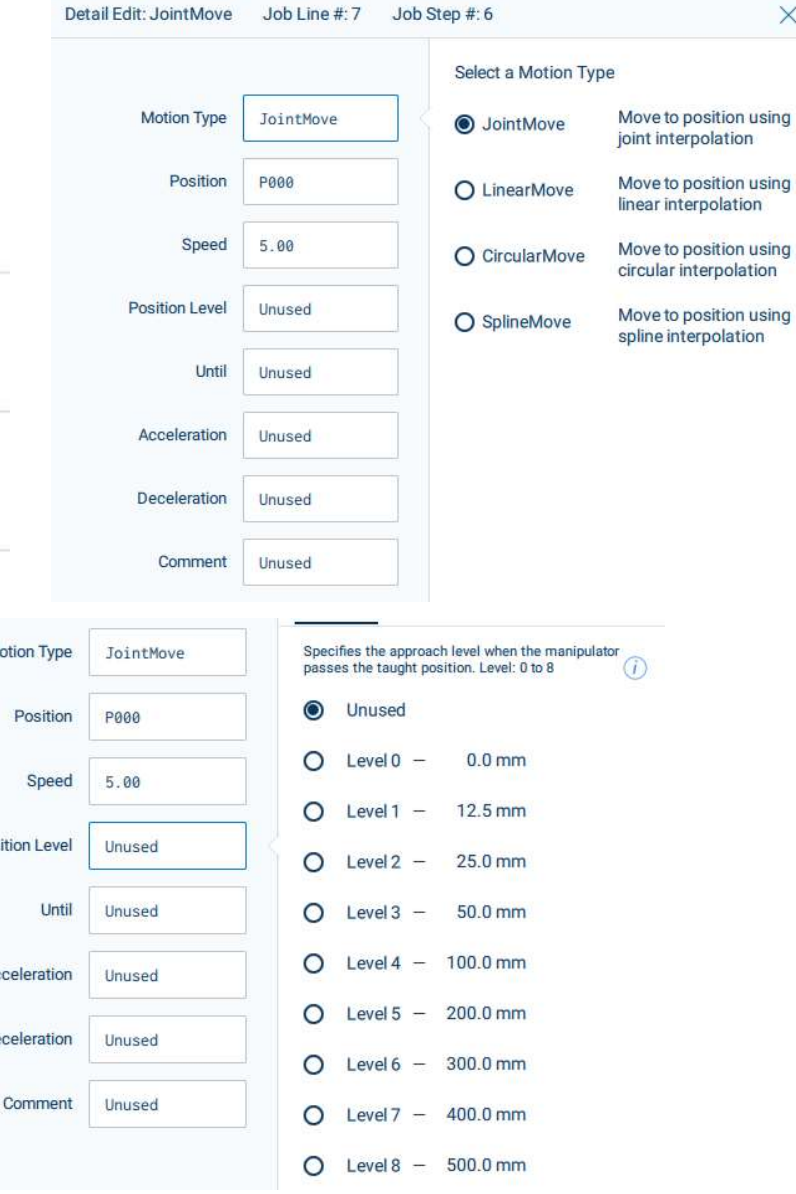

YASKAWA

© 2023 YASKAWA CONFIDENTIAL INFORMATION ALL RIGHTS RESERVED

X

### DZIAŁANIA NA ZMIENNYCH

|          | Increment  | Adds 1 to the content of the specified variable                                        |                                      | Set   | Sets Data1 to the value of Data2<br>Data1 = Data2                                                                    |
|----------|------------|----------------------------------------------------------------------------------------|--------------------------------------|-------|----------------------------------------------------------------------------------------------------|
| #        | Decrement  | Subtracts 1 from a specified variable                                                  |                                      | Clear | In Data 1, the variable content from the specified number on, is cleared to 0 only by the amount specified in Data 2 |
|          | Add        | Adds Data 1 and Data 2, and stores the result in Data 1<br>Data1 = Data1 + Data2       | #==<br>*=                            | And   | Carries out logical multiplication of Data 1 and Data 2, and stores<br>the result in Data 1                          |
|          | Subtract   | Subtracts Data 2 from Data 1, and stores the result in Data 1<br>Data1 = Data1 - Data2 |                                      | Or    | Carries out the logical sum of Data 1 and Data 2, and stores the result in Data 1                                    |
|          | Multiply   | Multiplies Data 1 by Data 2, and stores the result in Data 1<br>Data1 = Data1 * Data2  |                                      | Not   | Carries out the logical negation of Data 2, and stores the result in Data 1                                          |
| <b>=</b> | Divide     | Divides Data 1 by Data 2, and stores the result in Data 1<br>Data1 = Data1 / Data2     | :::::::::::::::::::::::::::::::::::: | Xor   | Carries out the logical exclusive OR of Data 1 and Data 2, and stores<br>the result in Data 1                        |
|          | SetElement | Sets Data 2 in the element of position type variable of Data 1                         |                                      |       |                                                                                                    |
| <b>#</b> | GetElement | Stores the element of position type variable of Data 2 in Data 1                       |                                      |       |                                                                                                    |

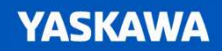

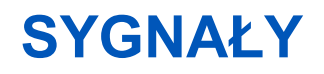

| 9       | DigitalOut | Writes a value to a General Output Signal                                                          |
|---------|------------|----------------------------------------------------------------------------------------------------|
| €       | DigitalIn  | Reads the status of an Input Signal                                                                |
| $\odot$ | Wait       | Waits until the status of the external signal or byte variable is the same as the specified status |

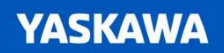

### POZOSTAŁE

| 141         | For    | Create a repeated loop based on an index parameter                                                                                                   |
|-------------|--------|----------------------------------------------------------------------------------------------------|
| ţ           | While  | Evaluates user-defined conditional expression(s) and executes all instructions between While/EndWhile as long as the conditional expression is true. |
| ţţ          | IfThen | Evaluates user-defined conditional expression(s) to determine the<br>proper execution of the following instruction(s)                                |
| †‡†         | Elself | Adds an additional condition to the IfThen/EndIf structure. Can only<br>be added between IfThen and EndIf.                                           |
| †¢†         | Else   | Adds a final condition to the IfThen/EndIf structure to execute if all other conditions fail. Can only be added between IfThen and EndIf.            |
| <b>†</b> ↓† | Timer  | Stops a job for the user-defined time                                                                                                    |
| ţţţ         | Switch | Evaluate the specified variable and then perform corresponding Case instruction equal to its value.                                                  |
| ţţţ         | Case   | Adds a branch to a Switch instruction. This branch will be executed if its value is equal to the variable in the Switch instruction.                 |

### POZOSTAŁE

| <br> <br> <br> <br> <br> | Call     | Specifies the name of another job to open and execute before proceeding to the next line of the current job                                                                      |                                                                                    |
|--------------------------|----------|----------------------------------------------------------------------------------------------------|------------------------------------------------------------------------------------|
| ţţţ                      | Label    | User-specified Label for a Jump                                                                                                    |                                                                                    |
| ţţţ                      | Jump     | Jumps to a user-specified Label                                                                                                    |                                                                                    |
| ÷                        | ShiftOn  | Begins the parallel shift operation. The amount of the parallel shift is set in a user-defined Position Variable by the increment value of X, Y, and Z in each coordinate system | For I000 = 0 to 4                                                                  |
| ÷                        | ShiftOff | Ends the parallel shift operation                                                                                                    | ShiftOn P000<br>JointMove Speed= 5.00 (%)<br>JointMove Speed= 5.00 (%)<br>ShiftOff |
|                          |          |                                                                                                    | Add P000 P001                                                                      |

Next I000

#### YASKAWA

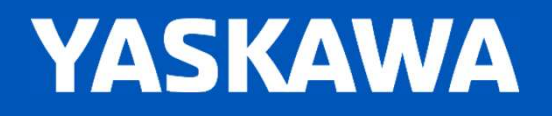